# INSTALLATION FILE DOWNLOAD

#### **Browser EDGE**

- When prompted »File is blocked because it could harm your device« click on 3-dots menu and select »Keep«
- After download select »Keep anyway«

## **Browser Google Chrome**

- Download the installation file to the selected folder

### **Browser Mozilla Firefox**

- Download the installation file to the selected folder

## INSTALL

Double click the file *»file\_name\_Setup.exe*«

If the message »Windows protected you PC« appear, select »More info«

Then select the button »Run anyway«

The installation process will start, and upon finish, the application icon will appear on the desktop. Double click the shortcut icon to use the app.

# INSTALLATION FILE DOWNLOAD

#### **Browser EDGE**

 When prompted »File is blocked because it could harm your device« click on 3-dots menu and select »Keep«

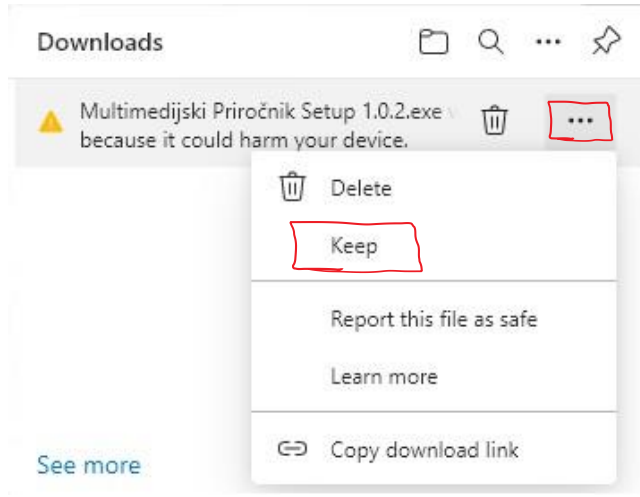

- After download select »Keep anyway«

| <b>A</b> | This app might harm your<br>device                                                                                               |
|----------|----------------------------------------------------------------------------------------------------|
|          | Microsoft Defender SmartScreen reported<br>that this app is not commonly<br>downloaded; you should only open files<br>you trust. |
|          | Name: Multimedijski Priročnik Setup<br>1.0.2.exe<br>Publisher: Unknown                                                           |
|          | Show less 🔿                                                                                                    |
|          | Keep anyway<br>Report this app as safe<br>Learn more                                                                             |
|          | Delete Cancel                                                                                                    |

# Browser Google Chrome

- Download the installation file to the selected folder

#### **Browser Mozilla Firefox**

- Download the installation file to the selected folder

# INSTALL

Double click the file *»file\_name\_Setup.exe«* 

If the message »Windows protected you PC« appear, select »More info«

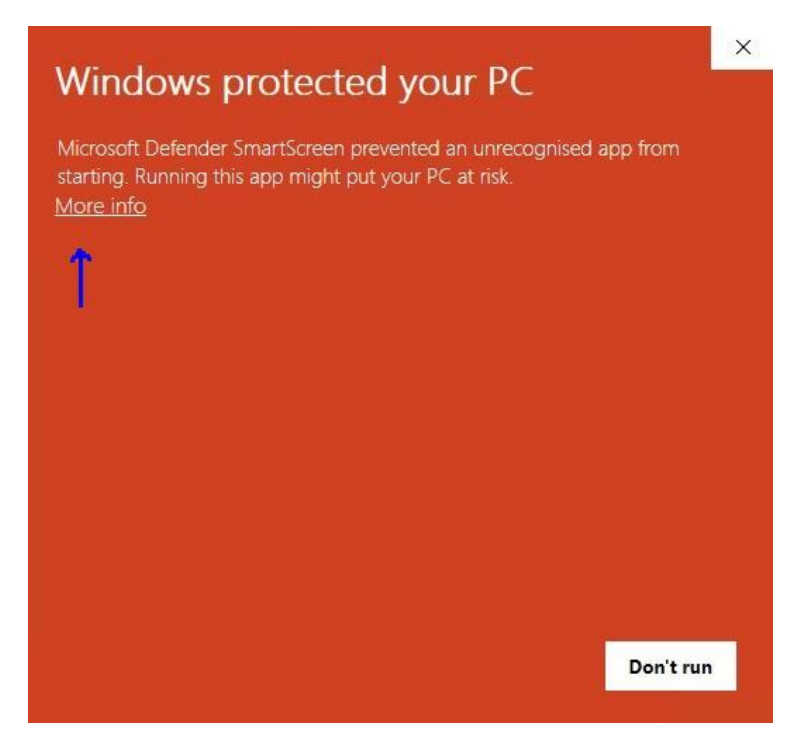

#### Then select the button »Run anyway«

| Windows protected your PC                                                                                                  | ×      |
|----------------------------------------------------------------------------------------------------|--------|
| Microsoft Defender SmartScreen prevented an unrecognised app from<br>starting. Running this app might put your PC at risk. |        |
| Application: Multimedijski Priročnik Setup 1.0.2.exe<br>Publisher: Unknown publisher                                       |        |
| Run anyway Don't rur                                                                                                    | ,<br>, |

The installation process will start, and upon finish, the application icon will appear on the desktop. Double click the shortcut icon to use the app.